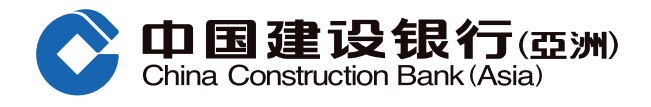

### 「手机银行」认购新股功能示范

❶ 拣选「财富」

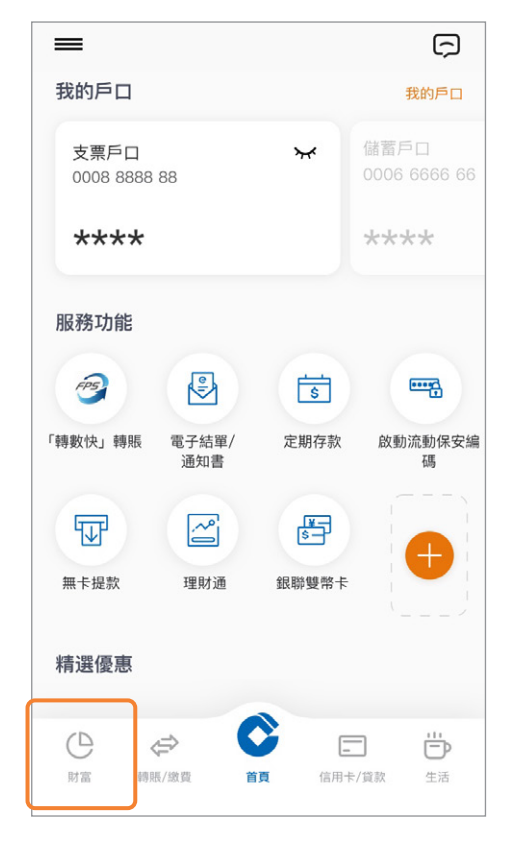

#### 如若客户使用短讯一次性密码: 输入短讯一次性密码,然后按「确认」

| く 一次性專用密碼認證                                                                          |
|--------------------------------------------------------------------------------------|
| 一次性專用密碼認證                                                                            |
| 我們已經以短訊形式向閣下已登記的手提電話發出一個六位數<br>字之一次性專用密碼。<br>請輸入密碼作為認證以使用網上投資買賣服務。                   |
| 一次性專用密碼                                                                              |
|                                                                                      |
| 此一次性專用密碼將於 95 秒後無效。                                                                  |
| 確認                                                                                   |
| 如閣下希望以其他手提電話號碼接收本行的一次性專用密<br>碼,請親臨本行任何一間分行辦理相關手續,如有查詢,<br>請致電客戶服務熟線 (852) 277 95533。 |
| 請注意即使您已啟動電話服務供應商的短訊轉駁服務,一<br>次性專用密碼亦不會被傳至其他手提電話號碼。                                   |
| 如欲以保安編碼器作認證,請登入「網上銀行」並選取對<br>應服務。以保安編碼器作認證使用網上投資買賣服務只適<br>用於「網上銀行」。                  |
|                                                                                      |
|                                                                                      |

#### 2 按「新股认购」

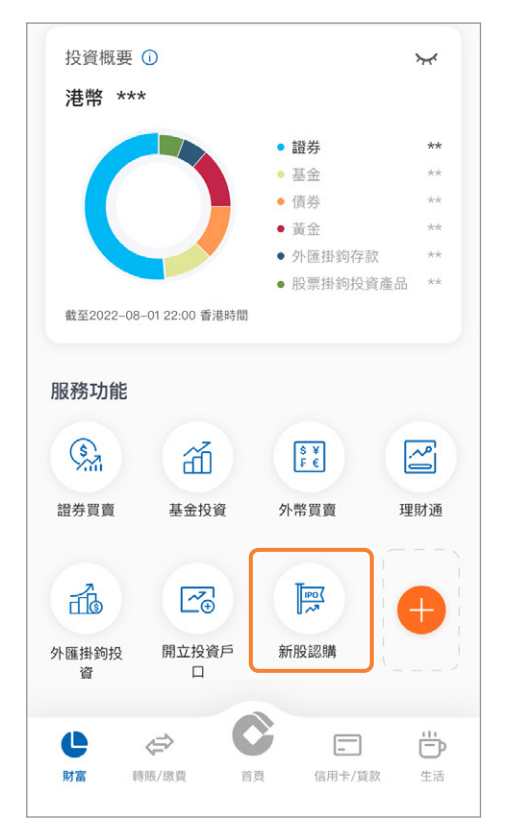

#### 如若客户使用流动保安编码: 输入6位流动保安编码密码/使用 生物凭据认证

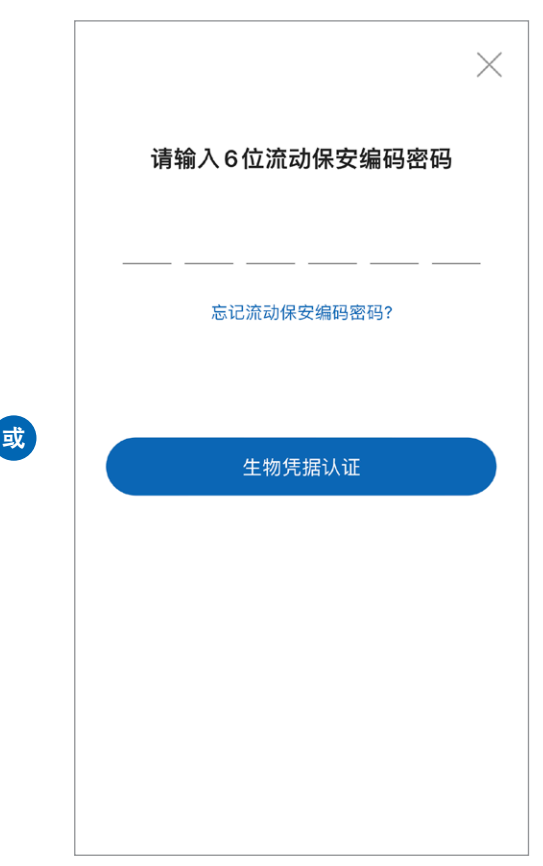

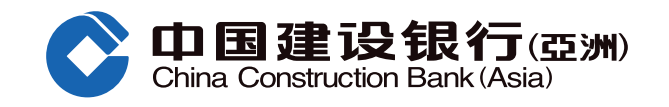

## 「手机银行」认购新股功能示范

#### ④ 确认所拣选之新股资料无误后, 按「认购」

| < 8                  | 所設認購               |
|----------------------|--------------------|
| 電子首次公開招股中心           | 申請狀況               |
| 現正接受認識的新設            |                    |
| 00000<br>ABC Company | ~                  |
| 發售價 🕖                | 5.000 港元           |
| 招股時段                 | 由 2018/11/07       |
|                      | 至 2019/11/07 17:00 |
| 記錄日期                 | 2019/07/01         |
| 预計进款日期               | 2019/07/01         |
| 上市日期                 | 2019/11/12         |
|                      | NESA               |
| 60000<br>ABC Company |                    |
| 025                  | 1.430 港北           |
| 1010/110             | m 2017/06/22       |

# 5 细阅有关资料,同意后在方格内加「√」,再按「下一步」

**咸谢辅下使用本行的電子首次公開招股服務。認購股** 

本人/吾等確認本人/吾等已閱讀及明白上述資料 及本人/吾等已獲足夠機會取開招股章程及當中

✓ 本人/吾等確認本人/吾等已閱讀及明白上述資料、<u>電子首次公開招股終軟及修件及個人資料收 集豐明</u>,並同意受其約束。

本人/吾等確認本人/吾等符合招股章程及電子首 次公開招股條款及條件所述的申請資格。

下一步

份前請先閱讀以下資料資訊。

網上招股意程() 這購股份數目表

披露之資料。

❻ 填上交易资料,再按「下一步」

| 00000       |                  |        |
|-------------|------------------|--------|
| ABC Company |                  |        |
| 申請股份數目範圍    | 低於 5000          |        |
| 申請數目        | 1000             | 3      |
| 申請金額^       | 港元 5             | ,050.3 |
| 認購新股手續費     | 港                | 元 50.0 |
| 總付款金額       | 港元 5             | ,100.3 |
| 股票存入之證券戶口   | 000000000000     | 3      |
| 結算戶口結餘      | HKD 30,130.55    |        |
| 總費截止時間      | 2019/11/07 17:00 |        |

7 覆核所填写之新股认购申请资料, 确定无误后,再按「提交」 (如欲更改申请资料,可按「修改」)

| 8 | 成功提交申请后 | , | 会出现确认画面并 |
|---|---------|---|----------|
|   | 附有参考编号  |   |          |

| 確認申請                                                             |                                            |  |
|------------------------------------------------------------------|--------------------------------------------|--|
| 請覆核以下申請資料:<br>如以下資料無線,請按「提<br>改成取通,請小心覆核以下<br>如欲更改本質資料,請按「<br>料。 | 交」,申請確定後 <u>不能更</u><br>申請資料。<br>修改」及後更改有關資 |  |
| 00000<br>ABC Company                                             |                                            |  |
| 中請較目                                                             | 1,000                                      |  |
| 申請金額^                                                            | 港元 5,050.39                                |  |
| 認購新股手續貫·                                                         | 50.00 港元                                   |  |
| 總付款金額                                                            | 5,100.39 港元                                |  |
| 股票存入之證券戶口                                                        | 000000000000                               |  |
| 繳貢截止時間                                                           | 2019/11/07 17:00                           |  |
| 請確保閣下之結算戶口於以上繳費截止時間前有充裕<br>資金。否則,申請將不獲處理。                        |                                            |  |
| 修改                                                               | (#XX)                                      |  |

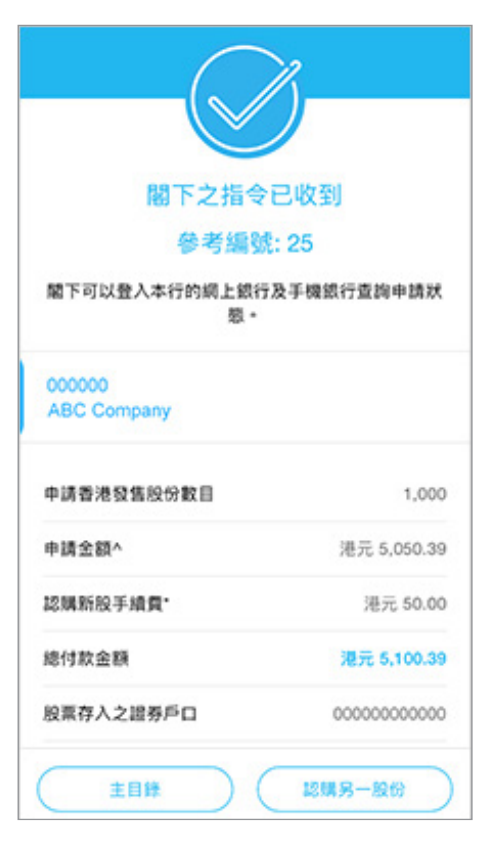